## COMMENT FAIRE UN ENREGISTREMENT DE L'ÉCRAN IPAD

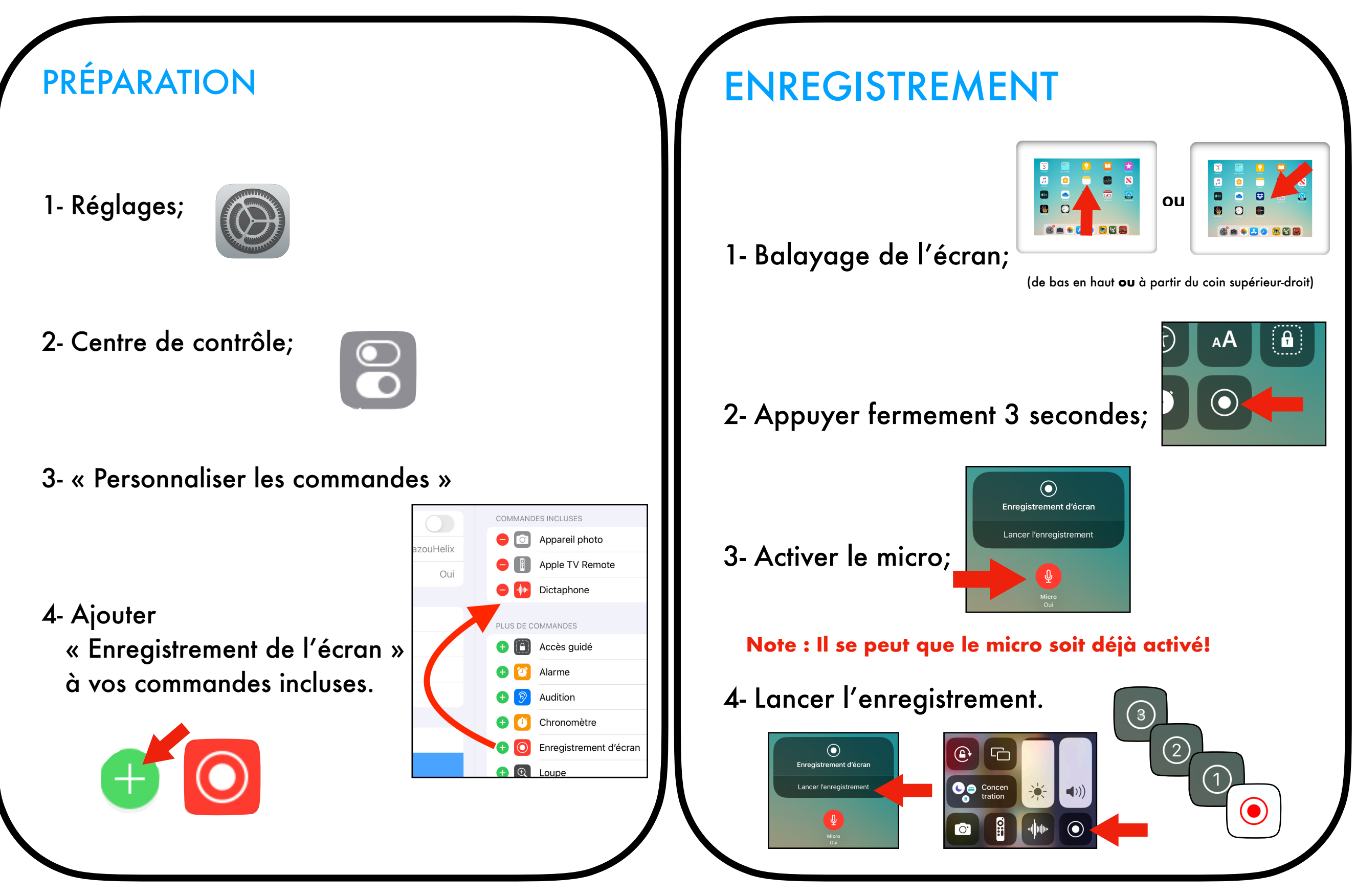

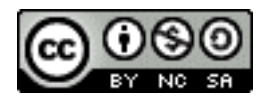

Sauf avis contraire, document du <u>RÉCIT Présco</u> est mis à disposition selon les termes de la licence Creative Commons Paternité - Pas d'Utilisation Commerciale - Partage des Conditions Initiales à l'Identique 4.0 International.